## INSTITUCIÓN EDUCATIVA SANTA JUANA DE LESTONNAC INSTRUCTIVO PARA ACCEDER AL BOLETÍN DE CALIFICACIONES EN EL MASTER 2000

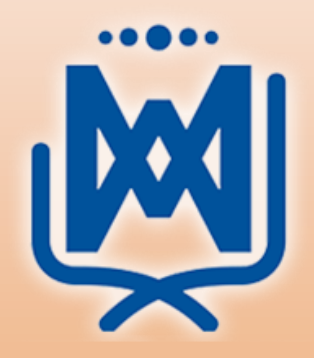

I.E SANTA JUANA DE LESTONNAC 2020

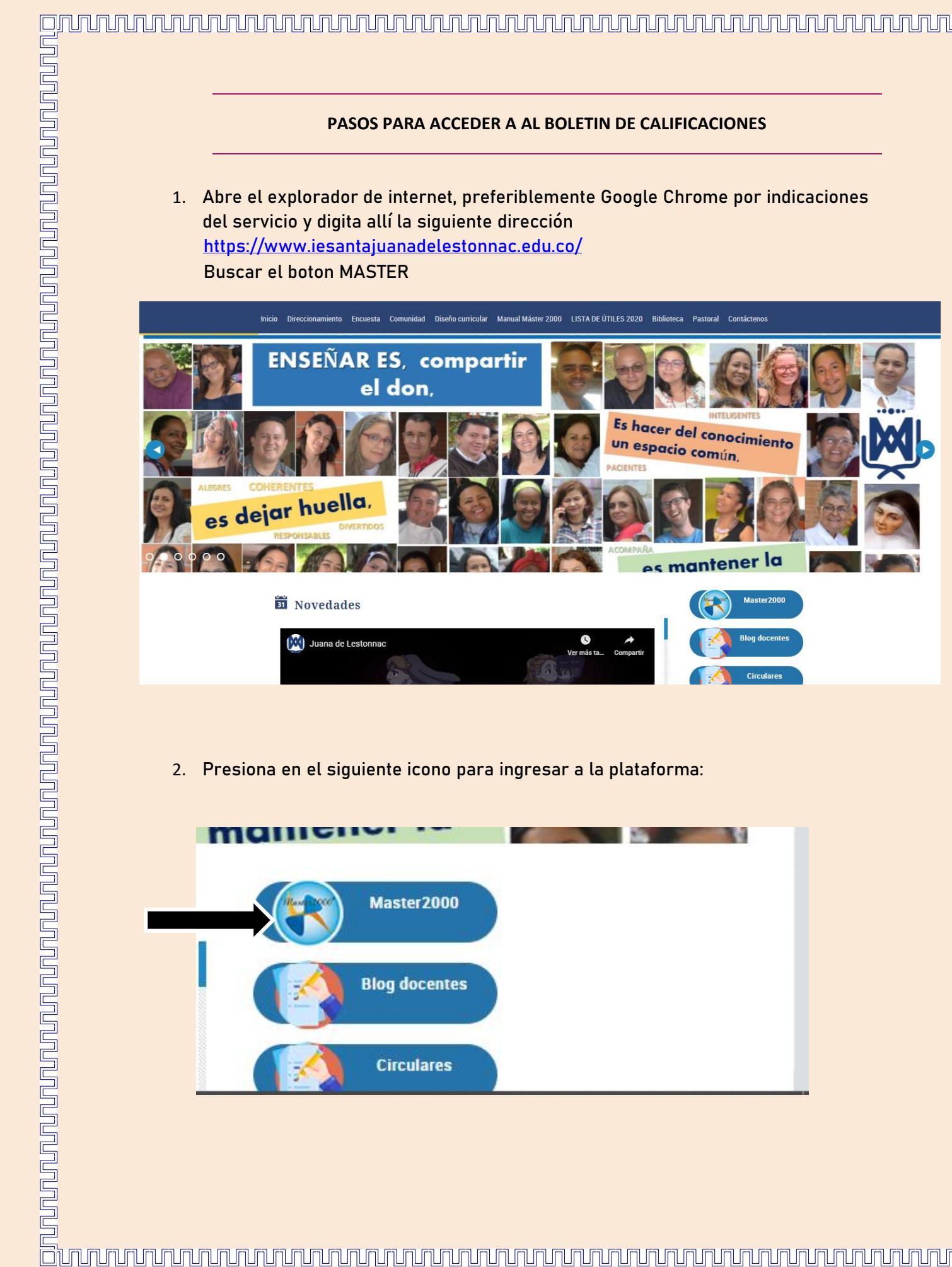

## 

## PASOS PARA ACCEDER A AL BOLETIN DE CALIFICACIONES

Abre el explorador de internet, preferiblemente Google Chrome por indicaciones del servicio y digita allí la siguiente dirección https://www.iesantajuanadelestonnac.edu.co/

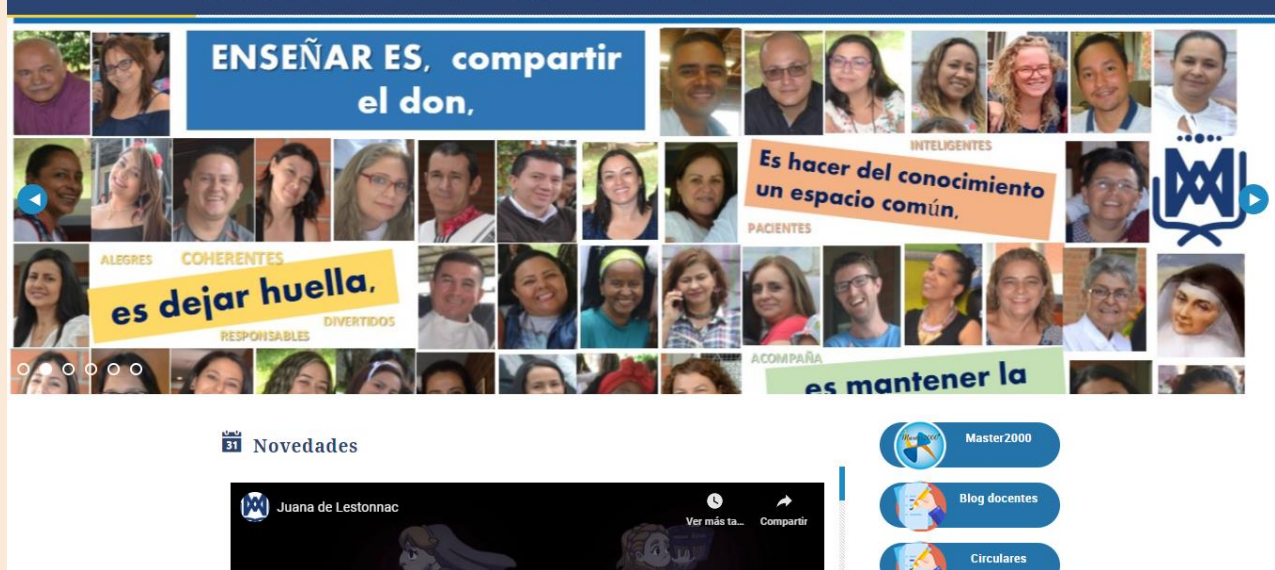

Presiona en el siguiente icono para ingresar a la plataforma:

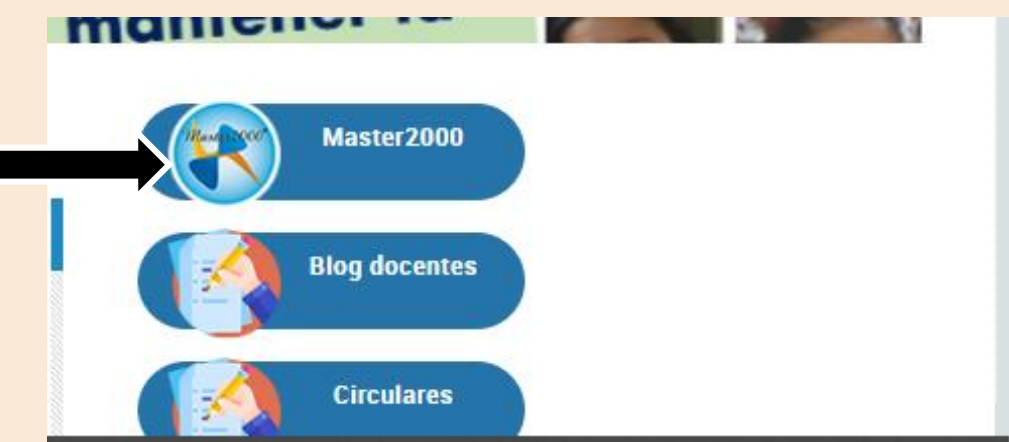

En la caja de opciones selecciona estudiante y presiona en entrar: 3.

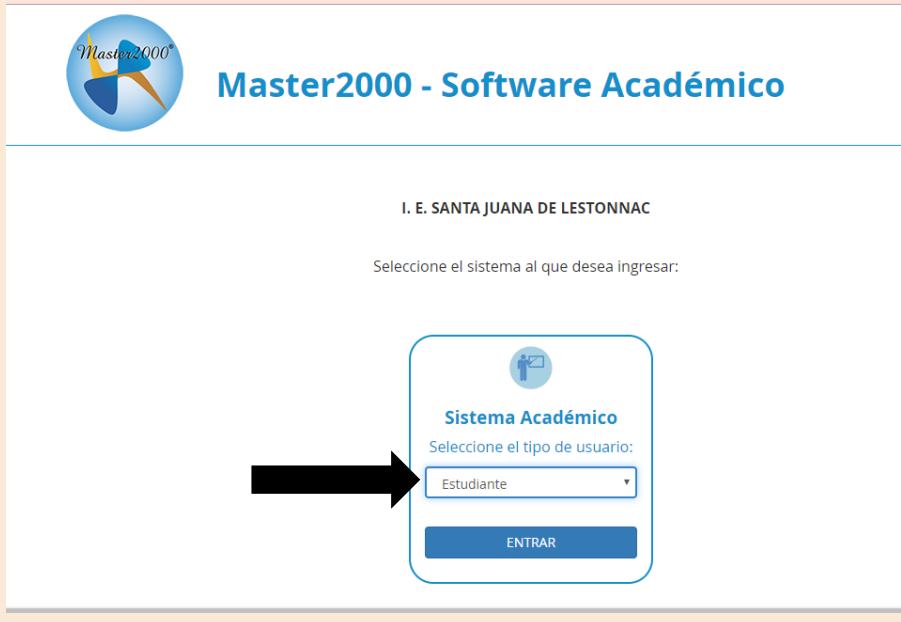

Escribe tu usuario y contraseña, utiliza el documento de identidad y en 4. contraseña digitas el número de identidad y al final la inicial de tu primer apellido en minúscula, luego presiona acceder.

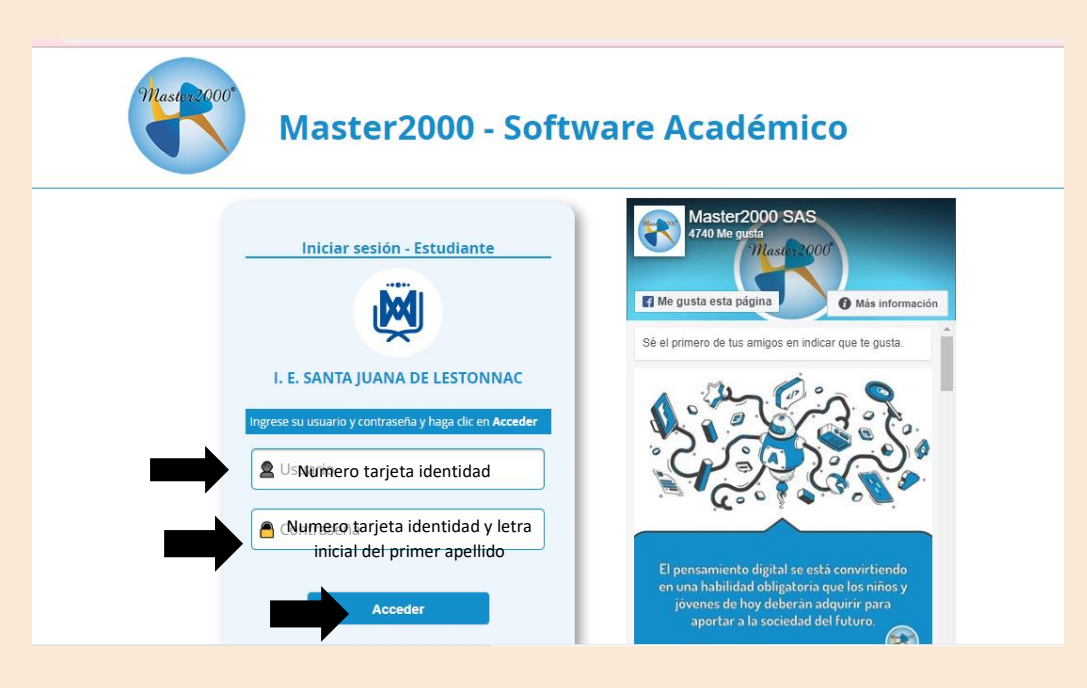

## 5. Una vez adentro presionamos en botón BOLETÍN

| hivo | Usuario |               |                                                             |               |                     |   |
|------|---------|---------------|-------------------------------------------------------------|---------------|---------------------|---|
| 2    |         |               | - 9                                                         | See. 1        |                     | 5 |
|      |         | Master2000    | Panel Estudiante                                            |               | r <mark>i</mark> z) |   |
|      |         | IN            |                                                             |               |                     |   |
|      |         |               | Estudiante: HERRERA IDARRAG<br>Matrícula: 120124 - Grupo: 1 |               |                     |   |
|      |         |               | 305001007594 - 202                                          | 20            | Manuales            |   |
|      |         | Seguimiento   | Boletin                                                     | vida          |                     |   |
|      |         | Inasistencia  | Planeación Periodo<br>semana                                | Diario Campo  | Diog                |   |
|      |         |               | _                                                           | Pruebas       |                     |   |
|      |         | Cambio de año |                                                             | Cerrar sesión |                     |   |
|      |         |               | Mensajes Master20                                           | 00 0          |                     |   |
|      |         |               |                                                             |               |                     |   |

Una vez allí seleccionamos aceptar y se podrá VISUALIZAR el boletín de 6. caficaciones

| mastreport Par | OPCIONES DE INFORMES            |          |
|----------------|---------------------------------|----------|
|                | Incluir                         |          |
| INST           | <b>Grupo</b> 010100 ♥           | l        |
|                | Período 1 ~                     |          |
|                | Ciclo 00 v                      |          |
| Seguimiento    | Aceptar C                       | Manuales |
| Inasistencia   | Pfaneación Periodo Diario Campo |          |
|                |                                 |          |

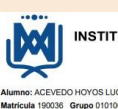

INSTITUCIÓN EDUCATIVA SANTA JUANA DE LESTONNAC Boletín Informativo de Periodo

| Matricula 190036 Grupo 0                                           | 10100                                                                     |                                                                            |                                                                                  |                                                                      | Informe                                          | 1/2020                          |                        | Fecha 28 | de mayo de        | ± 2020        |
|--------------------------------------------------------------------|---------------------------------------------------------------------------|----------------------------------------------------------------------------|----------------------------------------------------------------------------------|----------------------------------------------------------------------|--------------------------------------------------|---------------------------------|------------------------|----------|-------------------|---------------|
| CIENCIAS NATURALES Y EDUC.<br>AMBIENTAL :                          | SADER<br>Seguimiento<br>30%                                               | SABER<br>Binestral 10%                                                     | GABER HACER<br>40%                                                               | SER Y SADER<br>Seguiniento<br>15%                                    | PERIODO                                          | PERIODO                         | ACUMUL                 | PROMEDIO | FALTAS<br>PERIODO | FALTAS ACUMUL |
| Docente: DUQUE GOMEZ SANDRA<br>MILENA                              | 5.0                                                                       | 5.0                                                                        | 5.0                                                                              | 5.0                                                                  | D.<br>SUPERIO<br>R                               | 5.0                             | D SUPERIOR             | 5.0      | 8.                |               |
| D. SUPERIOR D<br>D. SUPERIOR C<br>D. SUPERIOR H                    | escripción y cars<br>omparación y de<br>lentificación de la               | acterización utili<br>recripción las dil<br>as característica              | tando el sentido<br>erentes partes d<br>s que hacen dife                         | apropiado, soni<br>el cuerpo e iden<br>rrentes a padres              | dos, sabores ol<br>éfica sus nece<br>l y a hijos | ores, textura<br>sidades        | y formas.              |          |                   |               |
| C.SOC (HIST,GEOG,CONST,DEMO)                                       | SABER<br>Seguimiento<br>20%                                               | SABER<br>Birrestral 19%                                                    | SABER HACER<br>40%                                                               | SER Y SABER<br>Beguinnento<br>15%                                    | PERIODO                                          | PERIODO                         | DESEMP<br>ACUMUL       | PROMEDIO | FALTAS<br>PERIODO | FALTAS ACUMUL |
| Docente: DUQUE GOMEZ SANDRA<br>MILENA                              | 5.0                                                                       | 50                                                                         | 50                                                                               | 50                                                                   | D.<br>SUPERIO<br>R                               | 5.0                             | D SUPERIOR             | 5.0      |                   |               |
| EDUC. ARTISTICA                                                    | SABER<br>Seguimiento<br>20%                                               | SASER<br>Dimestral 19%                                                     | SABER HACER<br>40%                                                               | SER Y SABER<br>Deguimiento<br>15%                                    | DESEMP<br>PERIODO                                | PERIODO                         | DESEMP                 | PROMEDIO | FALTAS<br>PERIODO | FALTAS ACUMUL |
| EDUC. ARTISTICA                                                    | SABER<br>Seguimiento<br>20%                                               | SASER<br>Divestral 19%                                                     | SABER HACER<br>40%                                                               | SER Y SABER<br>Beguimiento<br>15%                                    | DESEMP<br>PERIODO                                | PERIODO                         | DESEMP                 | PROMEDIO | FALTAS<br>PERIODO | FALTAS ACUMUL |
| MLENA                                                              | 5.0                                                                       | 5.0                                                                        | 50                                                                               | 5.0                                                                  | SUPERIO<br>R                                     | 5.0                             | D SUPERIOR             | 5.0      |                   |               |
| D. SUPERIOR LI<br>D. SUPERIOR LI<br>D. SUPERIOR LI                 | a utilización de d<br>a demostración o<br>a participación o               | iversos materia<br>de interés por ex<br>on agrado de la                    | es en sus produ<br>perimentar y pa<br>actividades de                             | ociones artística<br>rticipar en las ac<br>expresión artist          | s<br>tividades de e<br>ica, respetando           | apresión artis<br>los diferente | tica<br>s puntos de vi | uta.     |                   |               |
| ED. ETICA Y EN VALORES<br>HUMANOS                                  | SADER<br>Seguimiento<br>30%                                               | SABER<br>Dimestral 10%                                                     | BABER HACER<br>40%                                                               | SER Y SADER<br>Seguimiento<br>18%                                    | PERIODO                                          | PERIODO                         | ACUMUL                 | PROMEDIO | PERIODO           | FALTAS ACUMUL |
| Docente: DUQUE GOMEZ SANDRA<br>MILENA                              | 5.0                                                                       | 50                                                                         | 50                                                                               | 50                                                                   | D.<br>SUPERIO<br>R                               | 5.0                             | D. SUPERIOR            | 5.0      | 4                 |               |
| D. SUPERIOR E<br>D. SUPERIOR E<br>D. SUPERIOR LU<br>D. SUPERIOR LU | reconocimiento<br>reconocimiento<br>a construcción o<br>a reflexión sobre | del valor del se<br>de la importanc<br>reativa de su im<br>quién es, cuble | r, a partir de su i<br>la del estudio er<br>agen, "me acepti<br>s son sus cualid | ndividualidad y<br>la vida de una<br>o como soy".<br>ades y qué debe | de las relacion<br>persona.<br>e cambiar.        | es con el otro                  |                        |          |                   |               |
| EDUC. FISICA RECREA. Y DPTES.                                      | SADER<br>Seguimiento                                                      | SABER<br>Birestral 19%                                                     | GABER HACER<br>40%                                                               | SER Y SADER<br>Seguiniento                                           | PERIODO                                          | PERIODO                         | DESEMP<br>ACUMUL       | PROMEDIO | FALTAS<br>PERIODO | FALTAS ACUMUL |